## Move/5000 sans fil Global Payments

#### Procédure de téléchargement

La procédure de téléchargement doit correspondre au type de terminal. En cas de problème, veuillez communiquer avec le service d'assistance de Global Payments au 1-800-263-2970 – choisissez l'option **« soutien technique »** – et un agent vous guidera tout au long de la procédure de téléchargement.

# Veuillez faire le règlement de fin de journée sur votre terminal Move/5000 sans fil avant d'effectuer le Téléchargement.

Ne modifiez aucun paramètre durant le téléchargement si la procédure ne le précise pas. Vous pouvez interrompre la procédure à tout moment en appuyant de façon répétitive sur le bouton **[Annuler]** rouge.

Si vous avez des problèmes, veuillez communiquer avec le service d'assistance de Global Payments au 1-800-263-2970 – choisissez l'option « soutien technique » – et un agent vous guidera tout au long de la procédure de téléchargement.

# Étape 1

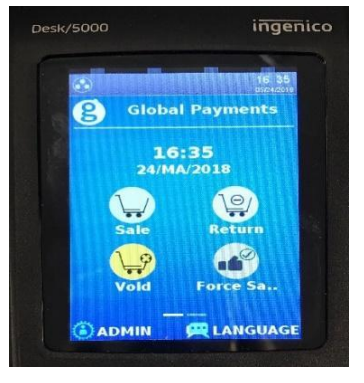

À partir de l'écran d'accueil, appuyez sur la touche **[.,#\*]** ou sur **GESTION** pour obtenir le menu Administrateur.

#### Étape 2

- 1 Menu Commis
- 2 Menu Lot
- 3 Menu Config
- 4 Maintenance
- 5 Diagnostic
- 6 Sécurité
- 7 Info Terminal
- 8 Options Diverses

Appuyez sur Maintenance

# Étape 3

- 1 Téléchargement
  - 2 Programmer Téléchrg
  - 3 Dernier Téléchrg
  - 4 Afficher Param

#### Appuyez sur 1- Téléchargement

Appuyez sur 1- Configuration

#### Étape 4

- 1 Configuration
- 2 Commencer Téléchrg

#### Étape 5

O 1. Ethernet O 2. Données Mobiles O 3. WiFi Entrer

- Si Bluetooth est le mode de communication principal du terminal, sélectionnez **1.**
- Ethernet, puis passez à l'étape 6
  Si 4G est le mode de communication principal du terminal, sélectionnez 2.
  Données Mobiles, puis passez à l'étape 8
- Si Wi-Fi est le mode de communication principal du terminal, sélectionnez **3. WiFi**, puis passez à l'**étape 10**

# Étape 6

SSL? 1-Activ 2-Désact

Sélectionnez 1 - Activ

Étape 7

URL/IP Primaire

INGTMS.GLOBALPAYCAN.COM

Port Primaire

443

Assurez-vous que l'URL/IP primaire INGTMS.GLOBALPAYCAN.COM apparaît à l'écran

Assurez-vous que le numéro de port primaire **443** apparaît à l'écran

| URL/IP Secondaire       |  |
|-------------------------|--|
| INGTMS.GLOBALPAYCAN.COM |  |
| Port Secondaire         |  |
| 443                     |  |

Identif TMS

XXXXXXX

Assurez-vous que l'URL/IP secondaire INGTMS.GLOBALPAYCAN.COM apparaît à l'écran

Assurez-vous que le numéro de port secondaire **443** apparaît à l'écran

Défilez vers le bas jusqu'à **Identif TMS**, puis vérifiez l'ID de terminal

Appuyez sur le bouton vert pour **Confirmer** 

#### Étape 8

|           | SSL? |            |
|-----------|------|------------|
| 1 - Activ |      | 2 - Désact |
|           |      |            |

Appuyez sur 1 - Activ

## Étape 9

URL/IP Hôte

INGTMS.GLOBALPAYCAN.COM

Port Hôte

443

**APN Données Mobiles** 

GLOBAL.APN ou ISP.TELUS.COM

Connexion

Assurez-vous que l'hôte principal INGTMS.GLOBALPAYCAN.COM apparaît à l'écran

Assurez-vous que le numéro de port hôte **443** apparaît à l'écran

Assurez-vous que l'un des éléments suivants apparaît à l'écran :

- GLOBAL.APN pour Rogers, ou
- ISP.TELUS.COM pour Telus

N'inscrivez rien dans le champ Connexion

N'inscrivez rien dans le champ Mot De

Mot De Passe

|          |                                              | Passe                                                                                                    |
|----------|----------------------------------------------|----------------------------------------------------------------------------------------------------|
|          | Identif TMS<br>XXXXXXX                       | Défilez vers le bas jusqu'à <b>Identif TMS</b> , puis<br>vérifiez l'ID de terminal<br>Appuyez sur <b>le bouton vert</b> pour <b>Confirmer</b> |
| Étape 10 | SSL?<br>1 - Activ 2 - Désact                 | Appuyez sur <b>1 - Activ</b>                                                                                                    |
| Étape 11 |                                              |                                                                                                    |
|          | URL/IP Primaire INGTMS.GLOBALPAYCAN.COM      | Assurez-vous que l'URL/IP primaire<br>INGTMS.GLOBALPAYCAN.COM apparaît à<br>l'écran                                                           |
|          | Port Primaire<br>443                         | Assurez-vous que le numéro de port<br>primaire <b>443</b> apparaît à l'écran                                                                  |
|          | URL/IP Secondaire<br>INGTMS.GLOBALPAYCAN.COM | Assurez-vous que l'URL/IP secondaire<br>INGTMS.GLOBALPAYCAN.COM apparaît à<br>l'écran                                                         |
|          | Port Secondaire<br>443                       | Assurez-vous que le numéro de port<br>secondaire <b>443</b> apparaît à l'écran                                                                |
|          | Identif TMS                                  | Défilez vers le bas jusqu'à <b>Identif TMS</b> , puis<br>vérifiez l'ID de terminal                                                            |
|          | XXXXXXX                                      | Appuyez sur le bouton vert pour <b>Confirmer</b>                                                                                              |
|          |                                              |                                                                                                    |

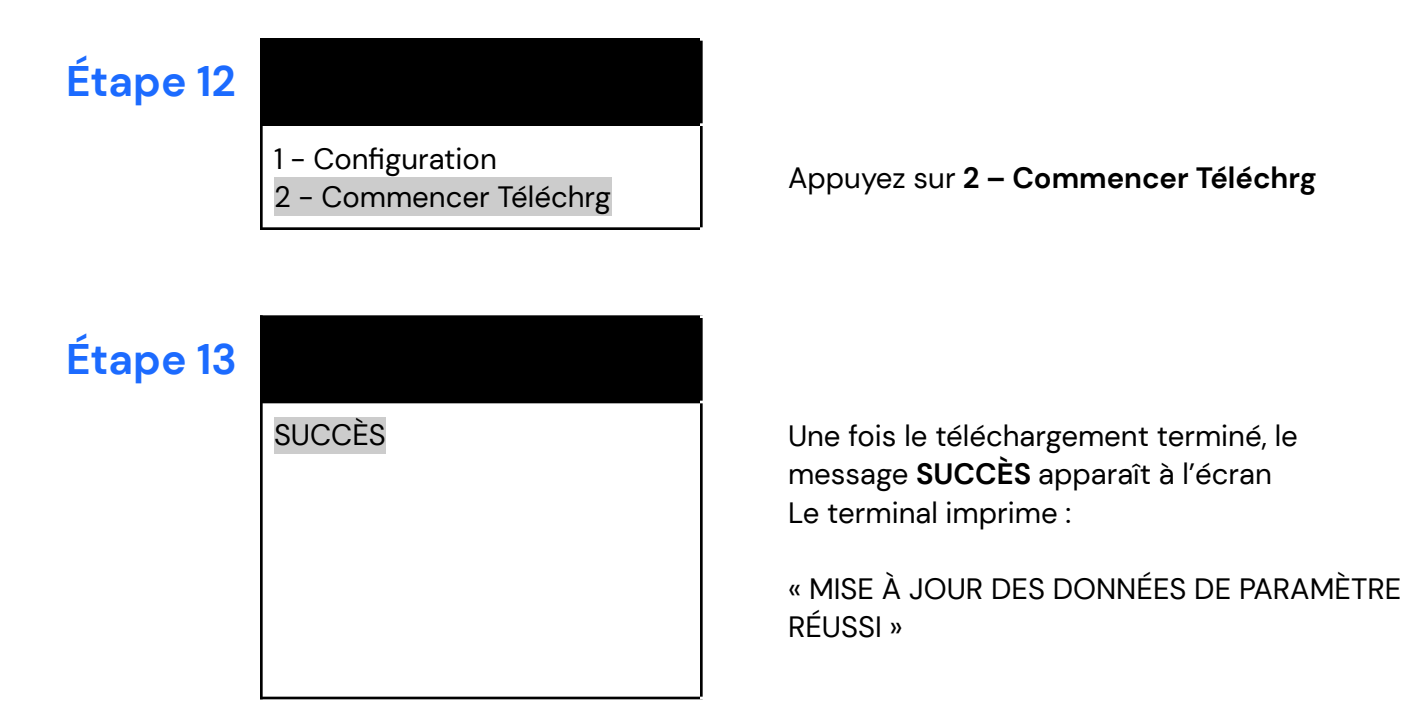

Le téléchargement est terminé. Le terminal redémarre. À partir de l'écran d'accueil, vous pouvez continuer de traiter des transactions avec votre terminal.

Notez que ce téléchargement peut prendre environ 20 minutes, selon l'état de votre connectivité Internet.

#### **Application de versements**

Si vous avez activé Versements Global Payments, suivez les étapes ci-dessous pour confirmer le téléchargement de l'application.

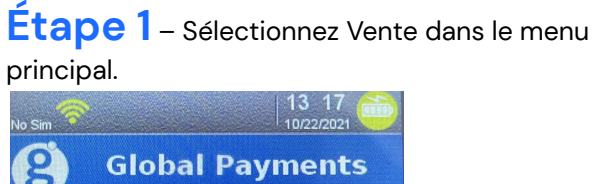

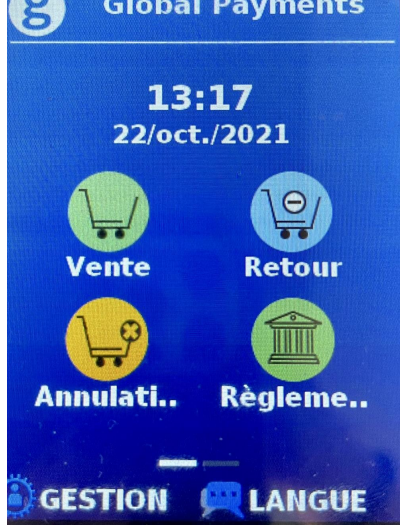

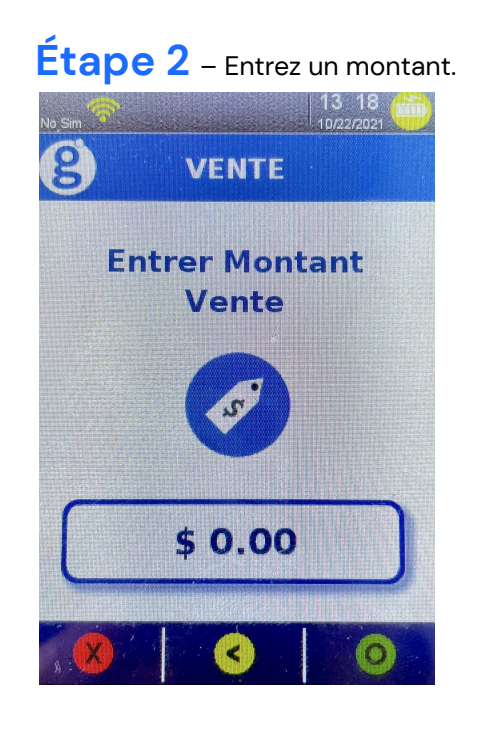

#### Étape 3 – Sélectionnez Installment/Versement.

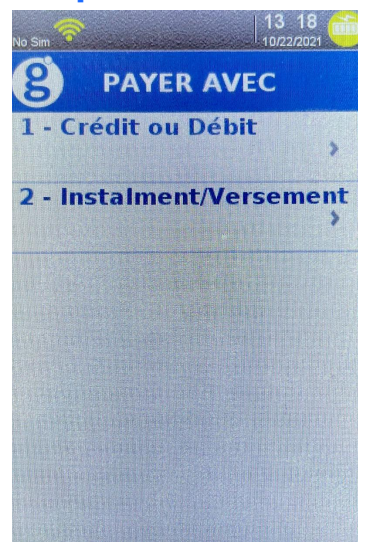

Étape 4 – Si l'écran « Voir versements» s'affiche, c'est que le téléchargement est réussi. Sélectionnez Cancel pour revenir au menu principal.

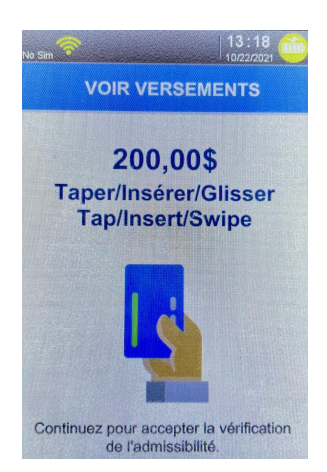